## Campanella Scolastica Azionata Mediante Relè e Pulsante

Comando di una campanella scolastica mediante un relè ed un pulsante.

## Utilizzare la EEPROM e salvare dati in modo permanente

Salvare dati in modo permanente nella memoria EEPROM di Arduino.

#### Controllo di un LED Mediante Telecomando SAMSUNG

Controllo ON/OFF di un LED mediante il telecomando di una SMART TV SAMSUNG ad infrarossi.

## Controllo di un LED Mediante Telecomando ELEGOO

Controllo ON/OFF di un LED mediante il telecomando ELEGOO ad infrarossi.

#### Come Installare una Libreria (IRremote Library)

Installare una libreria per la gestione del telecomando ad infrarossi (IRremote Library).

## Password di accesso con KeyPad 4×4 e Arduino – (Tinkercad)

Utilizzo di un keypad 4×4 per l'accensione di un led mediante una relativa password di accesso (lunga 4 caratteri). Simulazione basata sull'utilizzo del software Tinkercad.

## Controllo di un LED Mediante Telecomando Infrarossi – (Tinkercad)

Controllo ON/OFF di un LED mediante il telecomando ad infrarossi. Simulazione basata sull'utilizzo del software Tinkercad.

## Comando di una Lampada Mediante Relè – (Tinkercad)

Comando di una Lampada mediante un relè. Simulazione bastata sull'utilizzo del software Tinkercad.

#### Controllo di un LED mediante Monitor Seriale

Controllo di un LED mediante monitor Seriale

# Carica di un Condensatore

Carica di un condensatore